学校法人九州国際大学 情報政策室

## Microsoft365 Office アプリの ダウンロードとインストール手順

九州国際大学の在学生・教職員で、Microsoft365 のユーザーアカウント発行を受けてい る方は、一定のルールの下で Microsoft Office のアプリを個人所有のパソコンにインストー ルすることができます。以下の手順で導入を行ってください。

■アプリのダウンロード

【1】Web ブラウザ(ホームページ閲覧ソフト)から九州国際大学の公式サイトにアクセ スし、メニューから「KIU ウェブメール」を選択します。もしくは、アドレスバーに以下の URL に直接入力し、アクセスしてください。

## http://wm.kiu.ac.jp/

【2】Microsoft365 のサインイン画面になるので、ユーザ ー名(メールアドレス)及びパスワードを入力し、サイン インしてください。

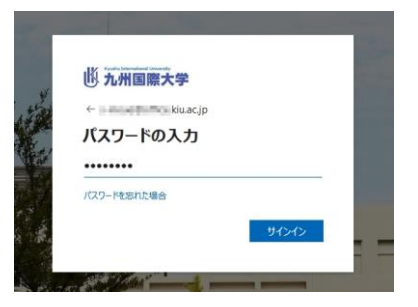

【3】Microsoft365 にサインインしたら、画面右上にある「アプリをインストール」という プルダウンメニューをクリックします。

|                      | Microsoft 365                                                                                                    |                              | ¢ @ ? A              |
|----------------------|----------------------------------------------------------------------------------------------------|------------------------------|----------------------|
| <b>介</b><br>ホーム      | 🧿 🔿 💲 Office アプリは、コンテンツやアイデアを検索、作成。                                                                                                    | 、共有するための新しいMicrosoft 365 アプリ | になり始めます。 詳細情報 ×      |
| ( <del>]</del><br>作成 |                                                                                                    |                              |                      |
| 21<br>71 J           | Microsoft 365 へようこて                                                                                                    |                              | PJJ&1921-11 *        |
| Ξp                   | おすすめ                                                                                                    |                              |                      |
| フィード<br>日日<br>アプリ    | あなたがこれを最近開きました<br>5月24日                                                                                                    | あなたがこれを最近開きました<br>5月24日      |                      |
| 11 TE 1              | W                                                                                                    | W                            |                      |
| Outlook              |                                                                                                    |                              |                      |
| Teams                | The Contract of Contract of Co |                              |                      |
| Word                 |                                                                                                    |                              |                      |
| ×                    | クイック アクセス                                                                                                    |                              |                      |
| Excel                | 命 すべて  ① 最近開いた項目  88 共有済み  ☆ お気に入り  +                                                                                                    |                              | ↑ アップロード = 88        |
| PowerPoint           | The terms  The terms  The term                                                                                                    | 1.000                        | a fa da surter St.   |
| OneNote              |                                                                                                    | 1000                         | / mentaneousting the |

【4】表示された選択肢から「Microsoft365 Apps」を選びます。

【5】セットアップ用プログラムのダウン ロードが開始されます。

※Web ブラウザの種類や設定によって、ダ ウンロード時の表示、挙動は異なります。お 使いのパソコンの環境に適宜読み替えてく ださい。

完了したら、ダウンロードしたプログラム 「OfficeSetup.exe」をダブルクリックし、起 動してください。

【6】インストールが開始されます。完了ま で時間が掛かるので、そのままお待ちくださ い。(通信回線の速度やパソコンの性能にもよ りますが、おおよそ 15~25 分程度でインスト ール完了します。)

インストール途中、Microsoft365 のユーザ ー情報の入力が求められた場合は、ご自身の

Microsoft365 ユーザーID (メールアドレス) およびパスワードを入力してください。(大学 の Microsoft365 アカウントとは別に、プライベートで個人の Microsoft アカウントをお持 ちの方は、間違わないようご注意ください。)

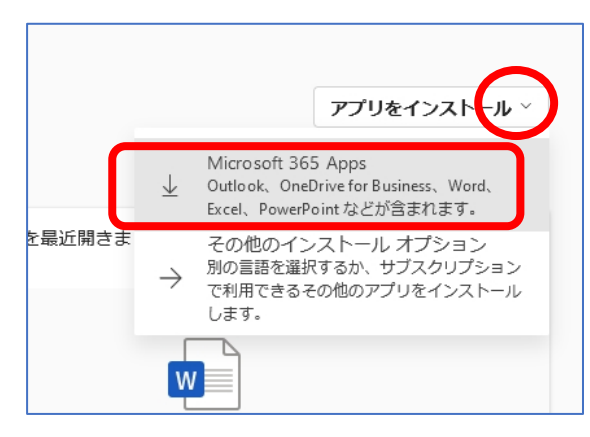

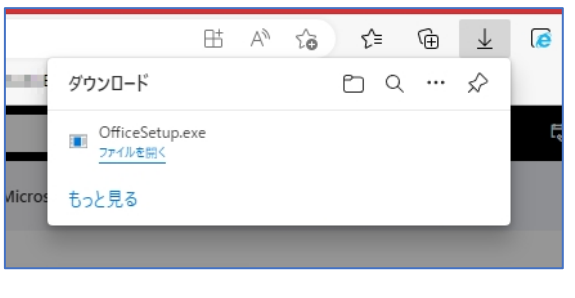

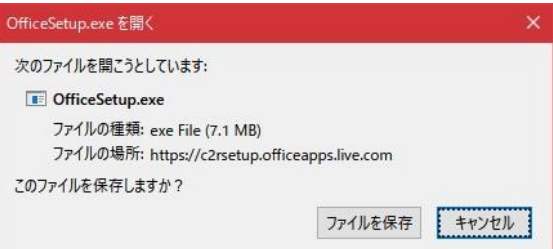

|   | Microsoft                                                 | × |
|---|-----------------------------------------------------------|---|
|   | 🚾 💶 🐢 💶 📭                                                 |   |
| _ | Office をダウンロードする間、オンラインのままお待ちください<br><sub>すくに完了します。</sub> |   |

■ご利用に際しての注意事項

- ○当該サービスは、インターネット上の配信サーバから Office アプリのプログラムをお使 いのパソコンに直接ダウンロード・インストールするものです。DVD-R、USB メモリ等 の記録メディアは使用しません(作成も不可)。
- ○ダウンロードのデータ量は数 GB に及ぶため、高速な Wi-Fi 環境下での作業を推奨しま す。また、インストール中はオンライン(ネットに繋がった状態)を維持してください。
- ○一人がインストール可能な台数はパソコン5台、タブレット5台、スマートフォン5台、
  計 15台が上限で、自分所有の物であること。また、同時利用は5台までです。
  この制限を超えてインストールしたい場合は、いずれかの装置からサインアウトし、同時
  サインイン数を5台以下にする必要があります。
- ○学内設置のパソコン (PC 教室、システムカフェ、研究室、事務室など) は既にオフィス アプリが導入済みのため、重ねてインストールしないでください (できません)。
- ○卒業、転校、退学、転退職などで本学発行の Microsoft365 の利用資格を失った場合、電子メールや Teams、OneDrive などのサービスが使えなくなると共に、インストールしていたオフィスアプリも自動的に制限モード(閲覧のみ)となります。導入したコンピュータから全てアンインストールしてください。